### 取引・・・注文入力①

メニュー内「取引」ボタンより新規注文入力画面に遷移します。

レート一覧からも遷移が可能です。

各レートをを押下すると選択した[商品], [売買], [執行条件](指値), [価格]を選択した状態で注文入力画面に遷移します。

下記画像は【成行注文】の場合です。

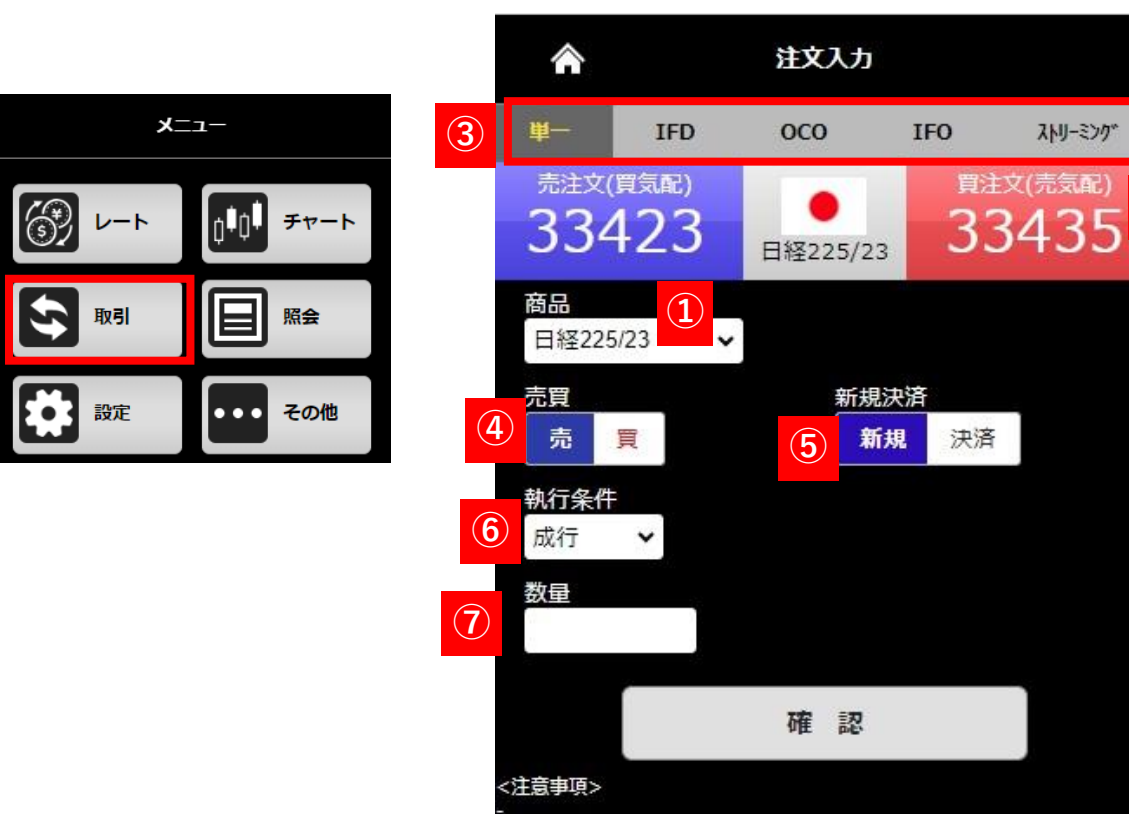

1 商品 発注する商品を選択します。

ストリーミング

2

買注文(売気配)

2レート 現在のレートが表示されています。

③注文選択 各注文手法が選択できます。

4売買 買/売の選択をします。 ※デフォルトは【売】を選択しています。

5新規決済 新規、決済の選択をします。 ※デフォルトは新規と選択しています。

6執行条件 成行、指値、トリガ(逆指値)の選択ができます。

7数量 数量を入力できます。

## 取引・・・注文入力②

#### 下記画像は【指値注文】の場合です。

|                         |                        | 注文フ  | ታ          |          |                           |
|-------------------------|------------------------|------|------------|----------|---------------------------|
| 単一                      | IFD                    | осо  | 14         | IFO      | ストリーミング*                  |
| <sub>売注文(</sub><br>333  | <sup>買気配)</sup><br>350 | 日経22 | 5/23       | 間注<br>33 | <sup>文(売気配)</sup><br>3362 |
| 商品<br>日経225             | 5/23 🗸                 |      |            |          |                           |
| 売買                      | 買                      |      | 新規決》<br>新規 | 音<br>決済  |                           |
| 執行条件<br><mark>指値</mark> | ×                      | 8    | 価格         | 33388    |                           |
| 数量                      |                        | 9    | 有効期M<br>当日 | ₹        |                           |
|                         |                        | 確    |            |          |                           |
| <注意事項><br>-             |                        |      |            |          |                           |

#### 8価格

指値やトリガの指定価格を入力できます。

#### 9有効期限

当日、今週末、無期限から注文の有効期限を選択できます。

### 注文方法①

### 成行注文

価格を指定せずに発注する注文方法です。商品と注文数量のみ指定 して発注し、発注時に市場で提示されている価格で売買します。

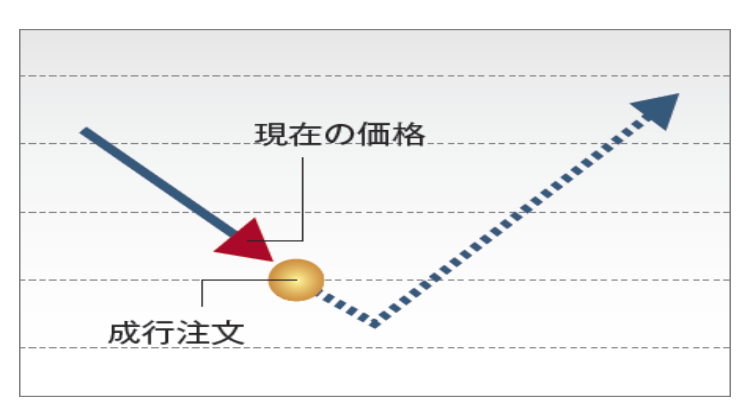

#### 「逆指値注文」とも呼ばれ、通常の指値注文とは反対に、買い注文の場合「指定 した価格以上になれば買う」、売り注文の場合「指定した価格以下になれば売 る」という注文方法です。損失を一定限度内に抑える注文として利用できます。

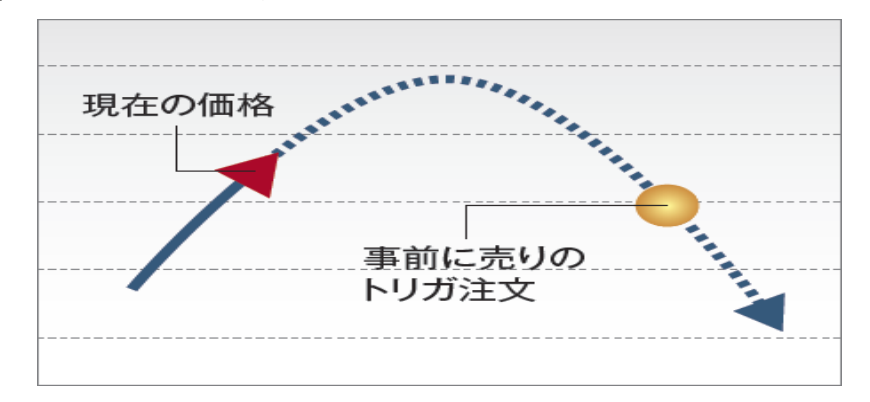

#### 指值注文

指定された価格又はそれより有利な価格で取引を成立させる注文方法です。 「指定した価格以下になれば買う」、または「指定した価格以上になれば売 る」時に使用します。

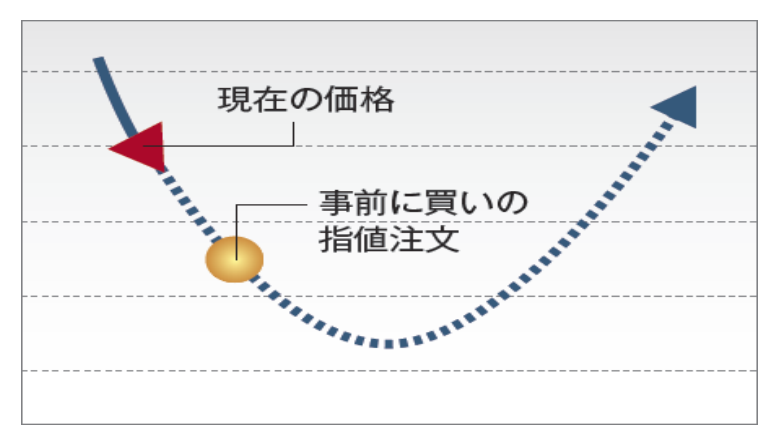

トレール注文 ※単一注文のトリガ注文選択時のみ

トリガ注文

トリガ注文を出す際に設定できる機能です。トレール値幅を設定することにより、レートの変動に合わせて一定の値幅でトリガの指定価格が変動します。

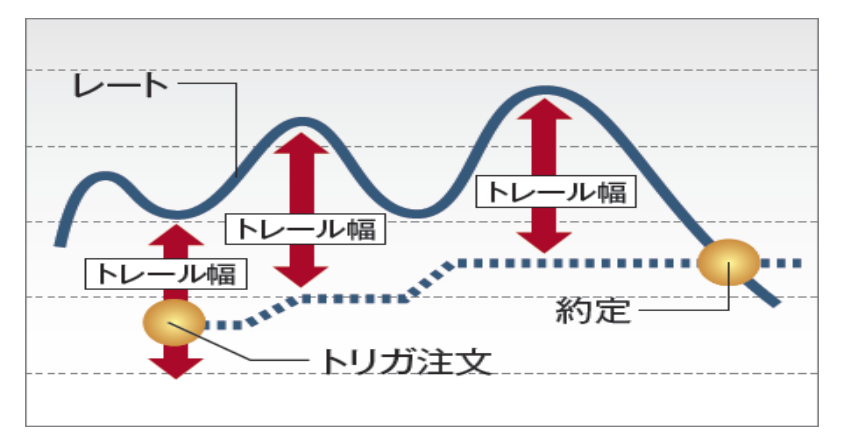

注文方法2

#### ストリーミング注文

ストリーミング注文はクリックしたレートを指定し、発注する指値注文(IOC注文)で、取引所において受け付けられたときの価格が指定した価格を含めそ れよりも有利な価格となる場合は約定し、不利な価格となる場合は失効となる注文手法です。

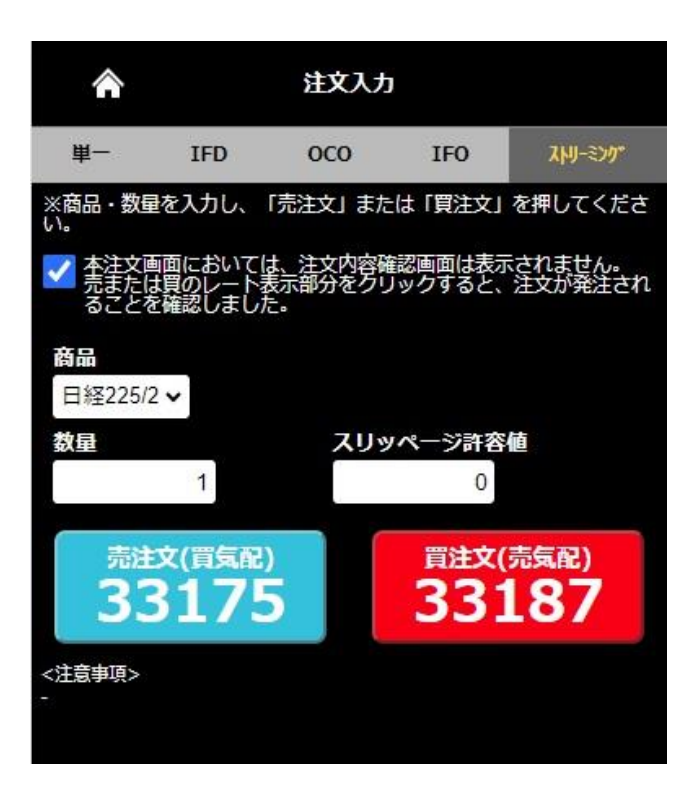

#### 【買い注文の場合】

現在の日経225の価格が33,187円 「現在表示されている価格でなければ買わない」場合

注文が受付られた時点の価格が33,187円以下の場合はその価格で約定します。 33,187円超の場合は約定せずに注文が取り消されます。

【売り注文の場合】

現在の日経225の価格が33,175円 「現在表示されている価格でなければ売らない」場合

注文が受付られた時点の価格が33,175円以上の場合はその価格で約定します。 33,175円未満の場合は約定せずに注文が取り消されます。

#### 価格を指定せず発注する方法です。

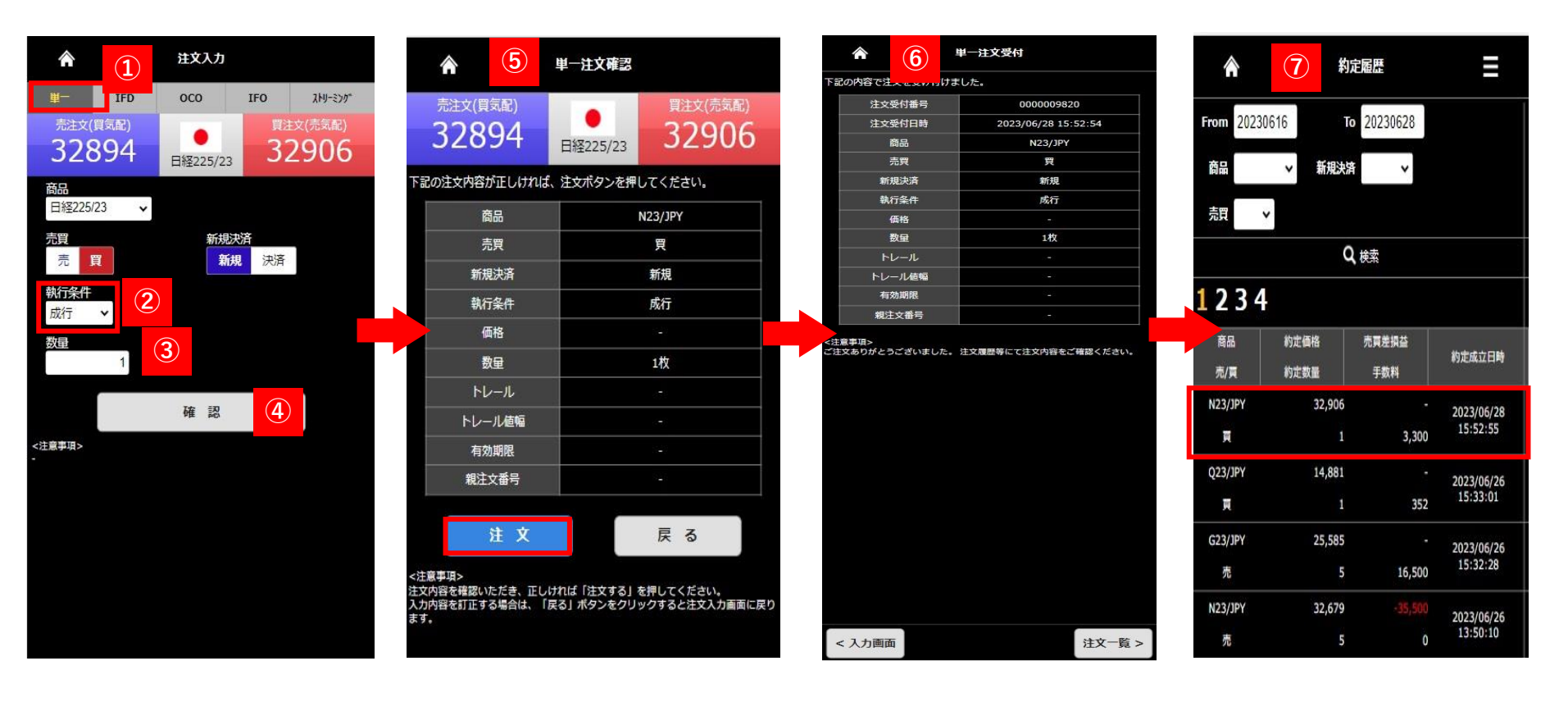

単一を選択し、新規・決済、商品、売・買を選択します。
 執行条件で成行を選択
 数量を入力
 確認を押下

⑤ 注文確認画面が表示されます。 内容確認の上問題がなければ、注文 を押下すると発注します。

6 注文受付画面が表示されます。

⑦【約定履歴】より注文結果ご確認 ください

#### 価格を指定して発注する方法です。

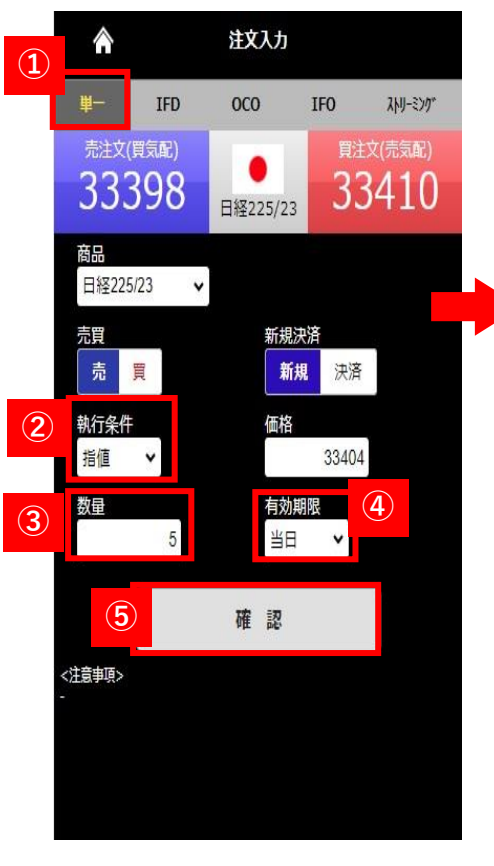

| 記の注文内容が正しければ<br>商品 | 、注文ボタンを押してください。<br>N23/JPY |  |  |
|--------------------|----------------------------|--|--|
| 売買                 | 売                          |  |  |
| 新規決済               | 新規                         |  |  |
| 執行条件               |                            |  |  |
| 価格                 | 33,404                     |  |  |
| 数量                 | 5枚                         |  |  |
| トレール               | ಸಿದ್                       |  |  |
| トレール値幅             | -                          |  |  |
| 有効期限               | 当日                         |  |  |
| 親注文番号              | -                          |  |  |
| 注文                 | 戻る                         |  |  |

単一注文確認

|             | <sup>1</sup> 一注文受付  |  |  |
|-------------|---------------------|--|--|
| の内容で注文を受け付け | ました。                |  |  |
| 注文受付番号      | 000008612           |  |  |
| 注文受付日時      | 2023/06/20 14:43:03 |  |  |
| 商品          | N23/JPY             |  |  |
| 売買          | 売                   |  |  |
| 新規決済        | 新規                  |  |  |
| 執行条件        | 指値                  |  |  |
| 価格          | 33,404              |  |  |
| 数量          | 5枚                  |  |  |
| トレール        | -                   |  |  |
| トレール値幅      |                     |  |  |
| 有効期限        | 当日                  |  |  |
| 親注文番号       |                     |  |  |

<注意事項> ご注文ありがとうございました。 注文履歴等にて注文内容をご確認くださ

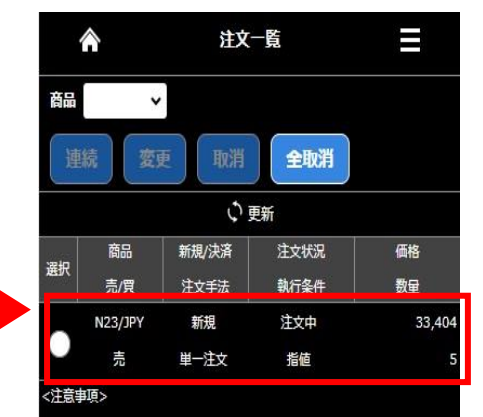

 ①単一を選択し、新規・決済、 商品、売・買を選択します。
 ②執行条件で指値を選択
 ③指値価格、数量を入力
 ④有効期限を選択
 ⑤確認を押下 6注文確認画面が表示されます。 内容確認の上問題なければ、注文を 押下すると発注します。 ⑦注文受付画面が表示されます。 注文一覧より注文内容をご確認ください。

注文一覧 >

< 入力画面

逆指値注文です。指定した価格条件を満たすと、成行注文となります。

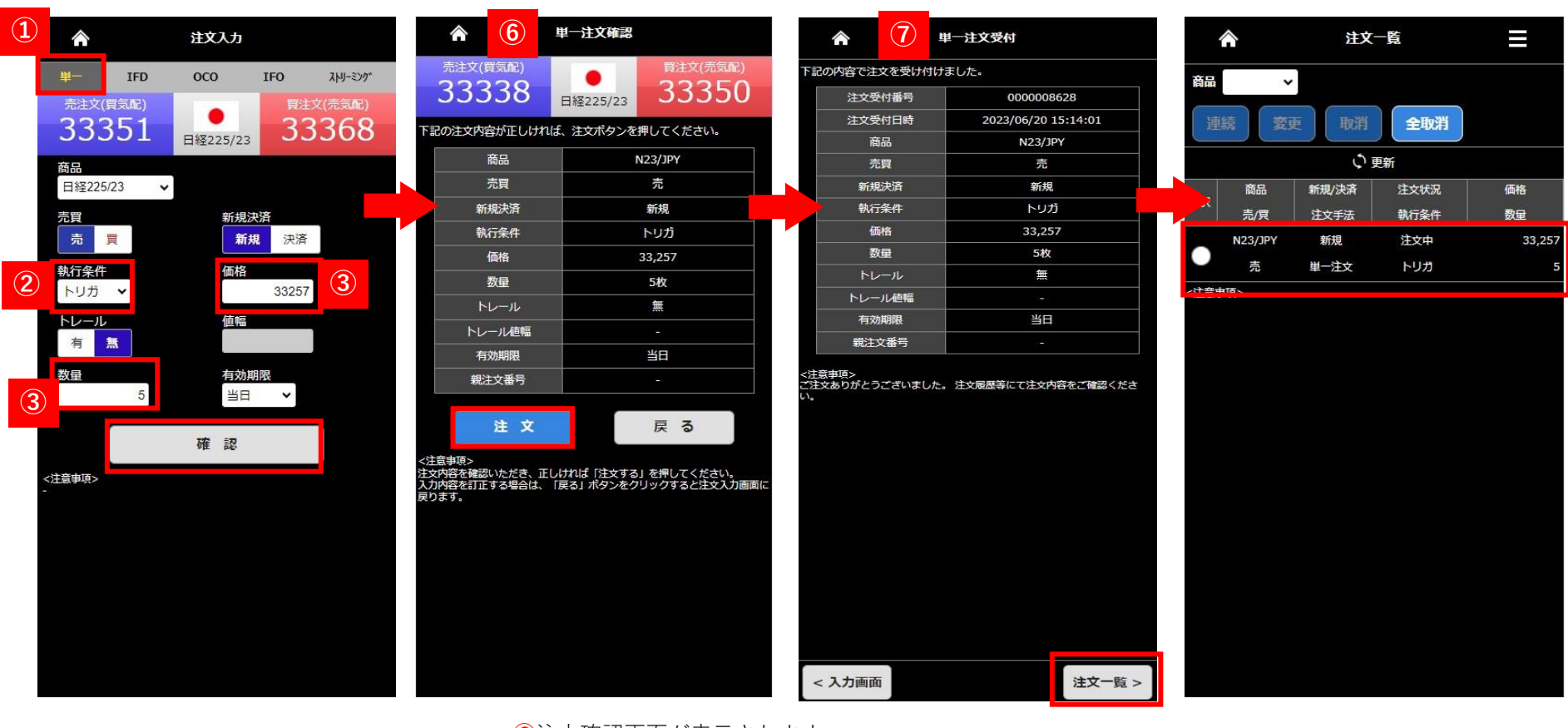

①単一を選択し、新規・決済、商品、売・買を選択します。
 ②執行条件でトリガを選択
 ③トレールは無を選択し価格、数量を入力
 ④ 有効期限を選択
 ⑤確認をタップ

⑥注文確認画面が表示されます。
 内容確認の上問題なければ、注文を押下すると発注します。
 ⑦注文受付画面が表示されます。
 【注文一覧】より注文内容をご確認ください。
 ※トリガ注文で価格指定する際のご注意
 トリガ注文の指定価格は売注文の場合、現在のレートより
 低い価格を、買注文の場合、高い価格を入力してください。

トレール注文

#### トリガ注文ではトレール「有り」にしトレール値幅を設定することでトレール機能が利用できます。トレール注文は発注後の相場の変動に応じてトリ ガ価格が自動で有利な方向へ変動する注文です。損失を最小限に抑え、相場の変動に合わせ利益を追求できる注文です。

6

単一注文確認

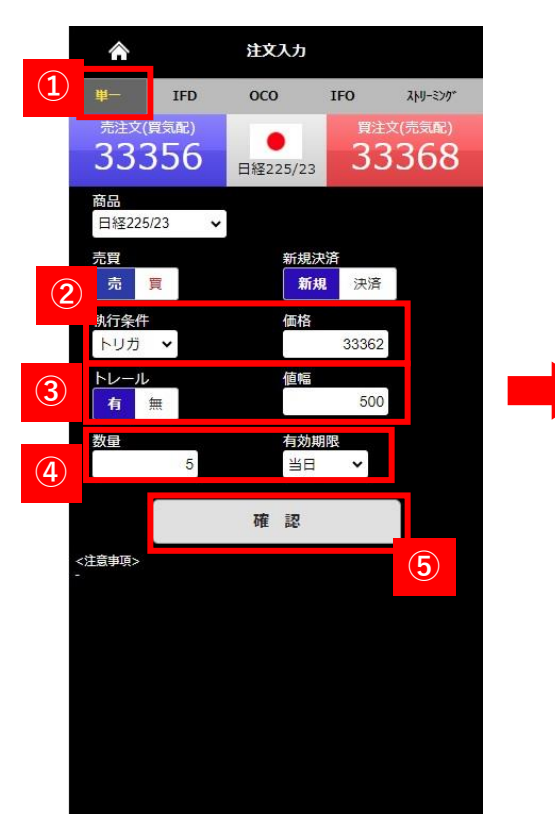

| 売注文(買気配)                                            | 間注文(売気配)                                    |     | 下記の内容で注文を受け付け            | ました。       |
|-----------------------------------------------------|---------------------------------------------|-----|--------------------------|------------|
| 33/17                                               | 9 33420                                     |     | 注文受付番号                   | 000        |
| 55417                                               | 日経225/23 33429                              |     | 注文受付日時                   | 2023/06    |
| 下記の注文内容が正しければ                                       | 、注文ボタンを押してください。                             |     | 商品                       | N          |
| 安口                                                  | ND2/J0V                                     |     | 売買                       |            |
| 1900<br>                                            | 123/JPT                                     |     | 新規決済                     |            |
| 売買                                                  | 売                                           |     | 執行条件                     |            |
| 新規決済                                                | 新規                                          |     | 価格                       | 3          |
| 執行条件                                                | トリガ                                         |     | 数量                       |            |
| 価格                                                  | 33,362                                      |     | トレール                     |            |
| 数量                                                  | 5枚                                          |     | トレール値幅                   |            |
| トレール                                                |                                             |     | 有効期限                     |            |
| トレール値幅                                              | 500                                         |     | 親注又番号                    |            |
| 「ひりしに温」                                             | <u>жн</u>                                   |     | (注意事項><br>*注文ありがとうございました | ・。 注文履歴等にて |
| 비가구전드                                               | 34                                          | L   | ١.                       |            |
| 机注义曲与                                               | -                                           |     |                          |            |
| 注文                                                  | 戻る                                          |     |                          |            |
| <は最考視之<br>注文内容を確認いただき、正し<br>入力内容を訂正する場合は、「<br>戻ります。 | ければ「注文する」を押してください。<br>戻る」ボタンをクリックすると注文入力画面に |     |                          |            |
|                                                     |                                             | l í | < 入力画面                   |            |

単一注文受付

0008657 /20 16:23:31

23/JPY

売

听規

、リガ 3,362

500

ĽП

文内容をご確認くださ

注文一覧 >

(7)

①単一を選択し、新規・決済、商品、売・買を 選択する。

2執行条件をトリガを選択、価格を入力

③トレール有、値幅を入力

④数量を入力し有効期限を選択

5確認を押下

⑥注文確認画面が表示されます。 内容確認の上問題なければ、注文を押下すると発注します。

⑦注文受付画面が表示されます。 注文状況は注文一覧よりご確認ください。

### ストリーミング注文

ストリーミング注文はクリックしたレートを指定し、発注する指値注文(IOC注文)で、取引所において受け付けられたときの価格が指定した価格を含めそれよりも有利な価格となる場合は約定し、不利な価格となる場合は失効となる注文手法です。

※注文確認画面は表示されません。ご注意ください。

|   | Â                    |                           | 注文入力               |                  | 1                      |
|---|----------------------|---------------------------|--------------------|------------------|------------------------|
|   | 単一                   | IFD                       | осо                | IFO              | ストリーミング*               |
|   | ※商品・数量               | を入力し、「                    | 売注文」または            | 「買注文」を           | 甲してください。               |
| 2 | ▲注文画<br>売または<br>とを確認 | 面においては<br>買のレート表<br>しました。 | 、注文内容確認<br>示部分をクリッ | 画面は表示さ<br>クすると、注 | れません。<br>文が発注されるこ      |
|   | 商量<br>日経225/2        | ~                         |                    |                  |                        |
|   | 数量                   |                           | スリッ                | ページ許容値           | <u>a</u> (3)           |
|   |                      | 5                         |                    | 0                |                        |
|   | ·<br>志注<br>33        | <sup>文(實氛配)</sup><br>3292 |                    | 買注文(<br>333      | <sup>売気配)</sup><br>304 |
| 1 | <注意事項><br>-          |                           |                    |                  |                        |
|   |                      |                           |                    |                  |                        |

| <b>(4)</b>  | ストリーミング注文受付                   |           |
|-------------|-------------------------------|-----------|
| 下記の内容で注文を受け | け付けました。                       |           |
| 注文受付番号      | 0000010                       | 123       |
| 注文受付日間      | 2023/06/29 1                  | 11:38:14  |
| 商品          | N23/JF                        | PΥ        |
| 売買          | 買                             |           |
| 新規決済        | 新規                            |           |
| 価格          | 33,30                         | 4         |
| 数量          | 5枚                            |           |
| ご注文ありがとうござい | <b>した。 注文開<b>服</b>等にて注文内容</b> | をご確認ください。 |
| < 入力画面      |                               | 注文一覧 >    |

ストリーミングを選択。

②注文内容確認チェックボックスにチェックを入れ、確認画面をスキップすることを承認します。

#### ※確認画面は表示されませんのでご注意ください。

③[商品]を選択し[数量]を入力の上、[売注文]、または[買注文]ボタンを押します。

[売注文]ボタン、[買注文]ボタンの価格部分は一定の間隔で現在の価格が表示され、スリッページ許容値の入力、または設定が無い場合は、押下した時点の 値で発注されます。スリッページ許容値の入力がされている場合は、押した時点の値にスリッページ許容値分、不利な価格で成立する可能性があります。 ④ストリーミング注文受付画面が表示されます。【注文履歴照会】より注文結果を必ずご確認ください。

※原則、発注すると即時に約定しますが、相場の変動が激しい時には取引が約定しにくいこともあります。相場変動により発注時の価格と取引所の受注時の価格が異なった場合は、注文が失効となります。注文結果は必ず、【注文履歴照会】でご確認ください。

| From 2  | 0230628   | То       | 2023062         | 29     |          |
|---------|-----------|----------|-----------------|--------|----------|
| 商品      | N23/JPY ✔ | 注文<br>種別 | 新規              | *      |          |
|         |           |          | Q <sub>検索</sub> |        |          |
| 商品      | 新規/決済     | ž        | 主文種別            | 注文価格   | 注文受付     |
| 売/頁     | 注文手法      |          | 航行条件            | 執行数量   | 約定日時     |
| N23/JPY | 新規        |          | 新規              | 33,304 | 2023/06/ |
| 頁       | 単一注文      |          | IOC             | 5      | 11:38:1  |
| N23/JPY | 新規        |          | 新規              | 33,286 | 2023/06/ |
| 売       | 単一注文      |          | IOC             | 1      | 11:34:0  |
| N23/JPY | 新規        |          | 新規              | 33,301 | 2023/06/ |
| 頁       | 単一注文      |          | IOC             | 1      | 11:31:2  |
| N23/JPY | 新規        |          | 新規              | 33,291 | 2023/06/ |
| 頁       | 単一注文      |          | IOC             | 1      | 11:28:5  |
| N23/JPY | 新規        |          | 新規              | 32,913 | 2023/06/ |
| 頁       | 単一注文      |          | IOC             | 1      | 16:29:2  |
| N23/JPY | 新規        |          | 新規              | 32,894 | 2023/06/ |
| 頁       | 単一注文      |          | トリガ             | 1      | 16:18:0  |
| N23/JPY | 新規        |          | 新規              |        | 2023/06/ |
| 頁       | 単一注文      |          | 成行              | 1      | 15:52:5  |

14

IFD注文とは「(If)新規注文が約定したら、(Done)決済注文が有効になる」という注文方法です。 二つの注文を同時に出して、最初の注文(If)が約定した ら二つ目(Done)注文が自動的に発注されます。

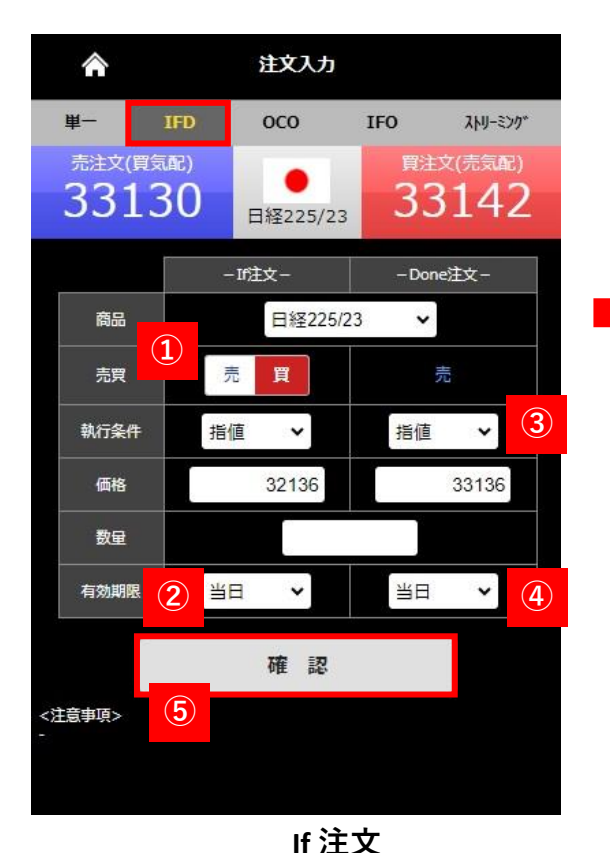

1)FDを選択し商品、売買、執行条件の選択をします。 指値または トリガ価格、数量を入力します。

②有効期限の選択をします。

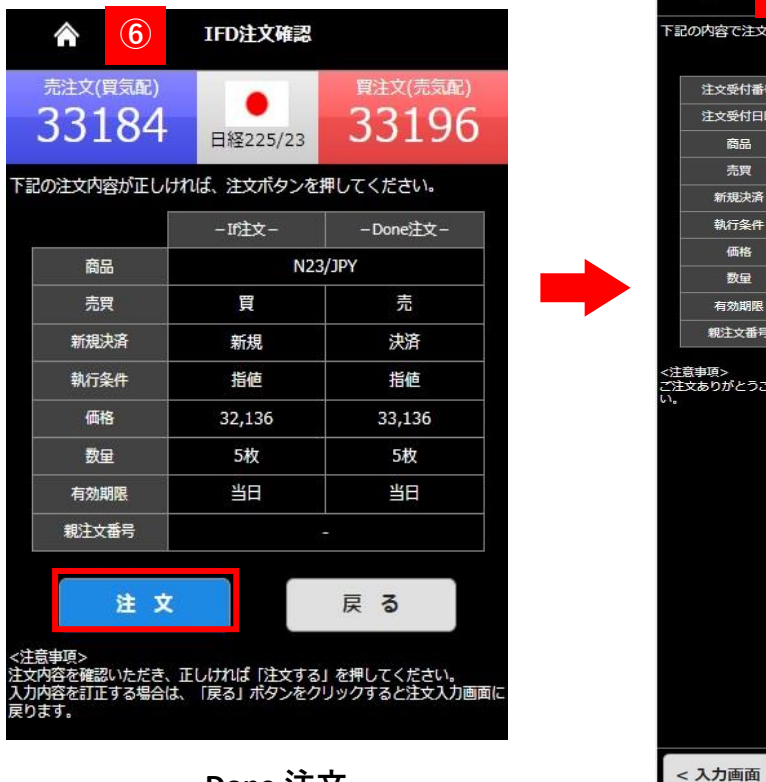

注文一覧:

### Done 注文

③執行条件の選択、指値またはトリガ価格を入力します。

④有効期限の選択をします。

⑤【確認】を押下するとIFD注文確認画面が表示されます。

⑥IFD注文確認画面を確認の上、内容に間違いがなければ【注文】を押下すると発注します。

⑦IFD注文受付画面が表示されます、【注文一覧】より発注内容をご確認ください。

0C0注文

OCO注文とは「one cancel the other order」の略で、二つの注文で一組の注文となり、一方の注文が約定したらもう一方の注文は自動的に取消となる注文方 法です。二つの注文を同時に出し、片方の注文が約定した場合は、もう片方の注文は取消となります。

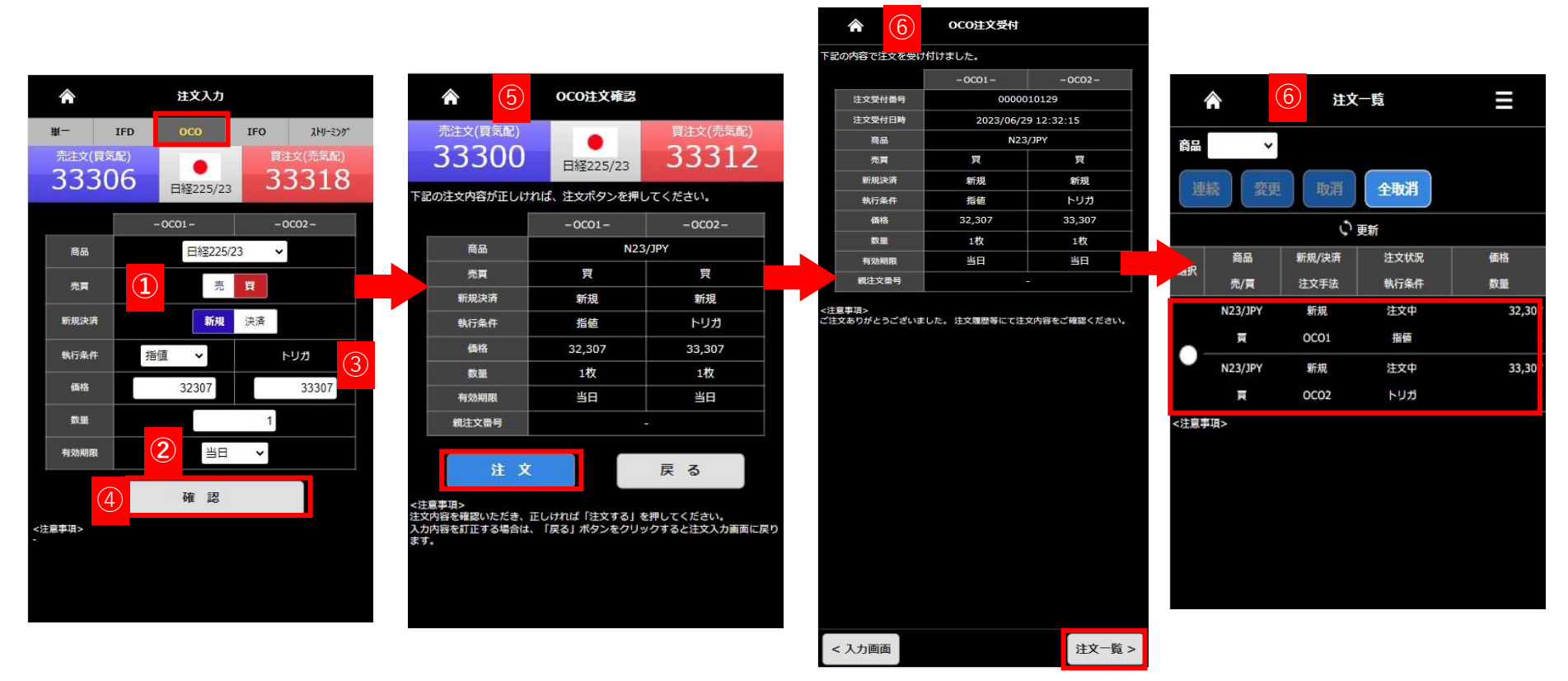

**OCO1** 

**OCO2** 

**10CO**を選択します。

商品、売買、新規・決済、執行条件を選択します。 指値またはトリガ価格を入力します。 数量を入力します。

②有効期限の選択をします。※OCO1とOCO2は同一有効期限しか選択できません。※画像は新規注文の場合です。

③指値またはトリガ価格を入力します。

④【確認】を押下するとOCO注文確認画面が表示されます。

⑤OCO注文確認画面を確認の上、内容に間違いがなければ【注文】を押下すると発注します。

16

6注文受付画面が表示されます、【注文一覧】より発注内容をご確認下さい

# IFO注文

IfDoneとOCOを組合わせた注文方法で、IfDone注文のDone注文がOCOであるものです。 If(新規)注文が約定した後に発動するDone(決済)注文が **OCO**になっているため、指値注文と逆指値注文が同時に出せます。

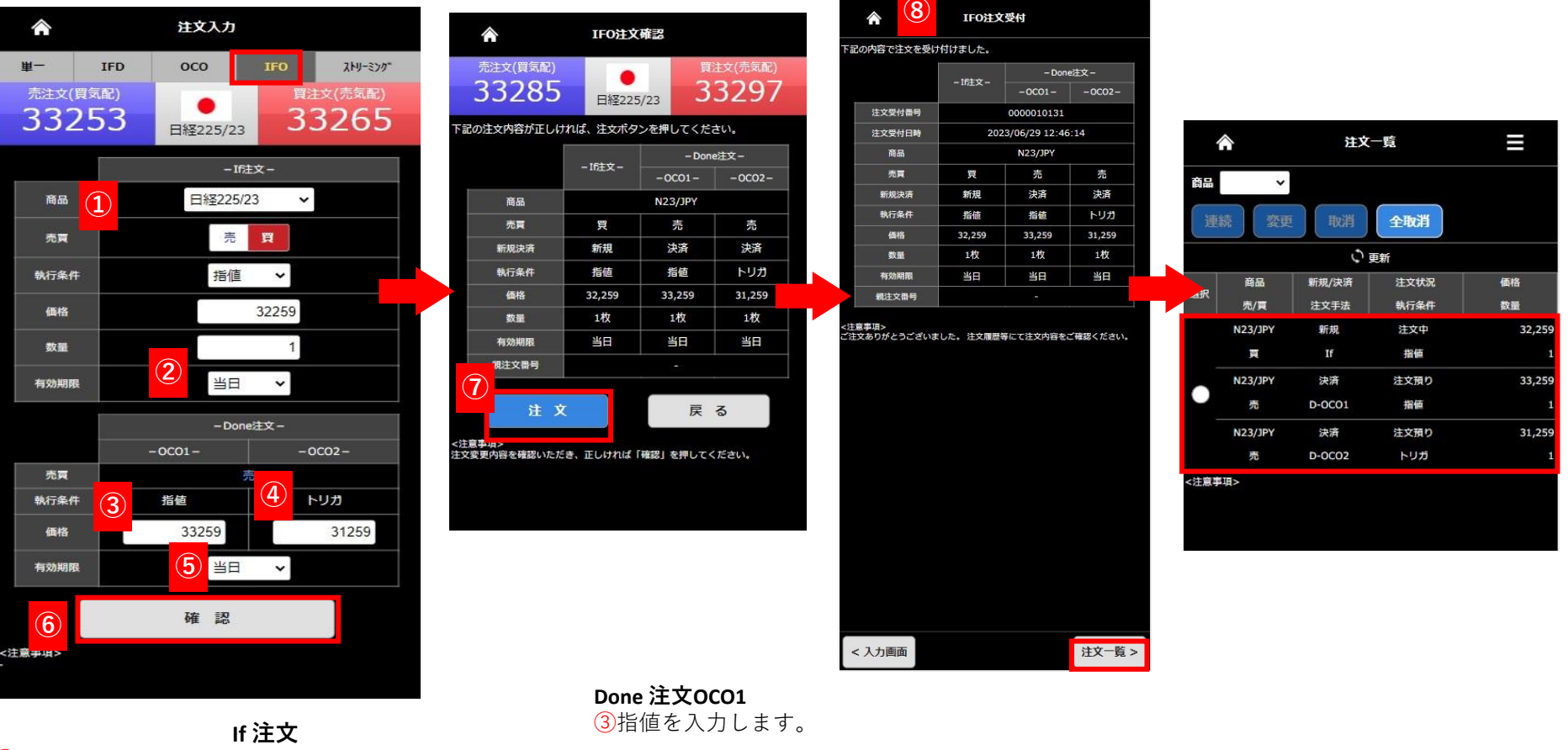

#### ①IFOを選択します。

商品、売買、執行条件の選択をします。 指値またはトリガ価格、数量を入力します。

(2)有効期限の選択をします。

Done 注文OCO2 ④トリガ価格を入力します。 ⑤有効期限の選択をします。 6【確認】を押下すると、IFO注文確認画面が表示されます。 (7)注文確認画面を確認の上【注文】を押下すると発注します。

⑧注文受付画面が表示されます、【注文一覧】よりご確認ください。

17

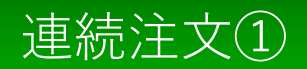

連続注文とは、「注文Aが約定したら注文Bを発注する」といったように、最初の注文(親注文)が約定したら次の注文(子注文)を発注するという 注文手法です。

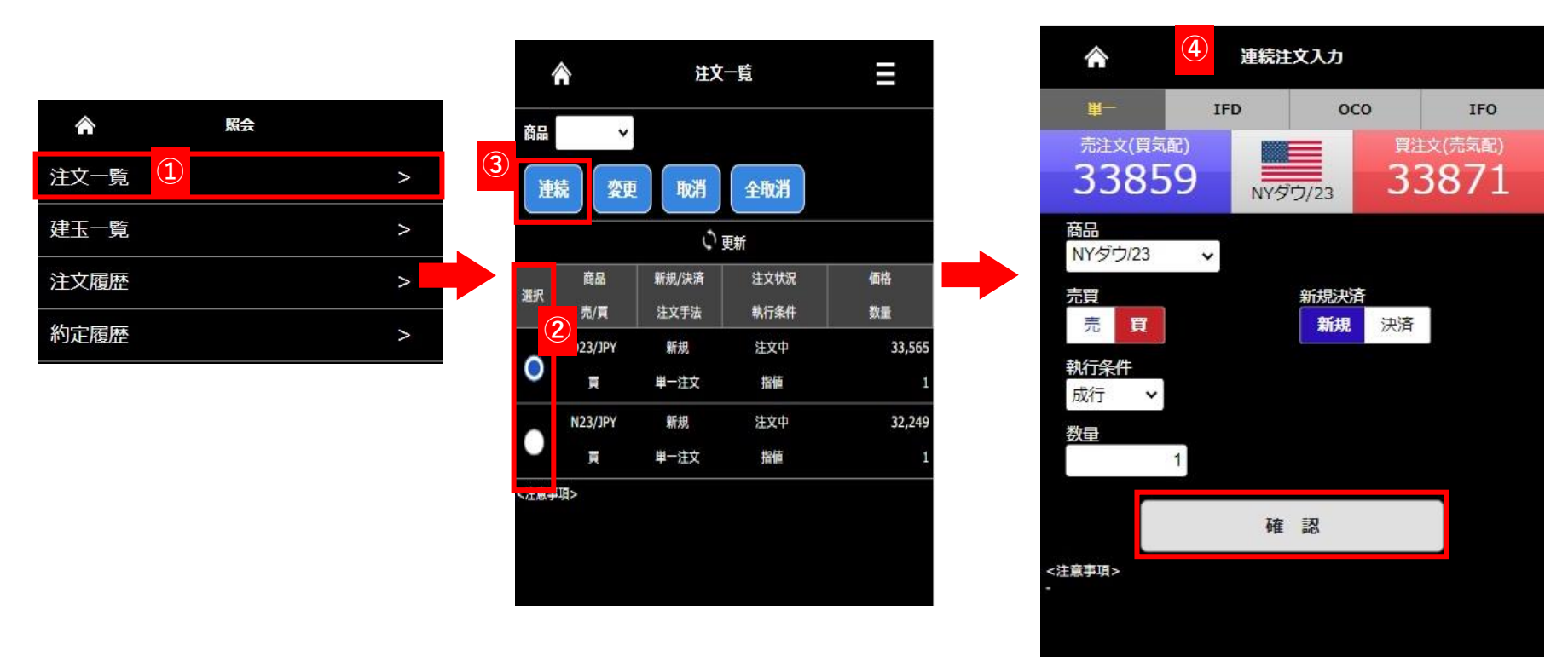

1 【照会】より【注文一覧】を押下します。

**②**子注文をつけたい注文を選んで対象の【選択】欄を押下してください。

- ③【選択】欄を押下すると【連続】ボタンが有効化されるので子注文として発注したい内容を選択し【連続】ボタンを押下します。
- ④【連続注文】入力画面が表示されます、注文方法を選択し数量等を入力し【確認】を押下します。
  ※入力項目については各注文方法のページをご参照ください。画像は新規成行注文の子注文登録です。

## 連続注文②

| 33859                             | NYŚĊ/23 33871                               |
|-----------------------------------|---------------------------------------------|
| 注文内容が正しければ                        | ま、注文ボタンを押してください。                            |
| 商品                                | D23/JPY                                     |
| 売買                                | 買                                           |
| 新規決済                              | 新規                                          |
| 執行条件                              | 成行                                          |
| 価格                                |                                             |
| 数量                                | 1枚                                          |
| トレール                              |                                             |
| トレール値幅                            | 1.1                                         |
| 有効期限                              | ( <u>-</u> )                                |
| 親注文番号                             | 0000010134                                  |
| 注 文                               | 戻る                                          |
| ■項><br>母を確認いただき、正し<br>母を訂正する場合は、「 | ければ「注文する」を押してください。<br>「戻る」ボタンをクリックすると注文入力画面 |

| 容で注文を受け | すけました。              |
|---------|---------------------|
| 注文受付番号  | 0000010136          |
| 注文受付日時  | 2023/06/29 13:02:44 |
| 商品      | D23/JPY             |
| 売買      | 買                   |
| 新規決済    | 新規                  |
| 執行条件    | 成行                  |
| 価格      |                     |
| 数量      | 1枚                  |
| トレール    | -                   |
| トレール値幅  | at)                 |
| 有効期限    | ( <del></del> )     |
| 親注文番号   | 0000010134          |

注文一覧 >

| 商品 | ~       |       |      |       |
|----|---------|-------|------|-------|
| 連  | 続 変更    | 取消    | 全取消  |       |
|    |         | Ú j   | 更新   |       |
| -  | 商品      | 新規/決済 | 注文状況 | 価格    |
| 選択 | 売/頁     | 注文手法  | 執行条件 | 数量    |
|    | D23/JPY | 新規    | 注文中  | 33,56 |
|    | 頁       | 単一注文  | 指値   |       |
|    | D23/JPY | 新規    | 注文預り |       |
|    | 東       | 単一注文  | 成行   |       |
|    | N23/JPY | 新規    | 注文中  | 32,24 |
|    | 頁       | 単一注文  | 指値   |       |

#### 前ページからのつづきです

⑤表示された【単一注文確認】画面で注文内容を確認の上、【注文】ボタンを押下します。

< 入力画面

⑥【単一注文受付】画面が表示されます、【注文一覧】より発注内容をご確認ください。